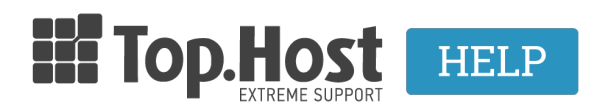

**Knowledgebase > Plesk > DNS >** Θέλω η mail υπηρεσία μου να λειτουργεί από την G Suite. Τι ρυθμίσεις χρειάζεται να κάνω;

## Θέλω η mail υπηρεσία μου να λειτουργεί από την G Suite. Τι ρυθμίσεις χρειάζεται να κάνω;

Ioanna Anifanti - 2019-10-29 - DNS

Η συγκεκριμένη διαδικασία περιγράφει τα βήματα, που χρειάζεται να ακολουθήσετε σε περίπτωση που επιθυμείτε να η email υπηρεσία σας να λειτουργεί από την **G Suite**.

 Για αυτό το σκοπό θα χρειαστεί να προσθέσετε τις εγγραφές που σας δίνει η G Suite στην DNS υπηρεσία του domain σας μέσα από το Plesk και συγκεκριμένα στην επιλογή DNS Settings.

- Προσθήκη **SPF** εγγραφής που σας δίνει η G Suite
- Προσθήκη **DKIM** εγγραφής που σας δίνει η G Suite
- Καθώς και τα απαραίτητα <u>MX records</u> της G Suite

| MX server address        | Priority |
|--------------------------|----------|
| ASPMX.L.GOOGLE.COM.      | 1        |
| ALT1.ASPMX.L.GOOGLE.COM. | 5        |
| ALT2.ASPMX.L.GOOGLE.COM. | 5        |
| ALT3.ASPMX.L.GOOGLE.COM. | 10       |
| ALT4.ASPMX.L.GOOGLE.COM. | 10       |

Οδηγίες για το πως να προσθέσετε κάποια εγγραφή στην DNS υπηρεσία του domain σας, θα βρείτε σε <u>αυτό το άρθρο</u> της γνωσιακής μας βάσης.

Τα MX records θα έχουν την παρακάτω μορφή:

|  | MX (0)  | ASPMX.L.GOOGLE.COM.      |
|--|---------|--------------------------|
|  | MX (5)  | ALT1.ASPMX.L.GOOGLE.COM. |
|  | MX (5)  | ALT2.ASPMX.L.GOOGLE.COM. |
|  | MX (10) | ALT3.ASPMX.L.GOOGLE.COM. |
|  | MX (10) | ALT4.ASPMX.L.GOOGLE.COM. |

2) Έπειτα, μέσα από τα DNS settings του Plesk για το domain σας, θα χρειαστεί να αφαιρέσετε τις IPv4 κα IPv6 διευθύνσεις που αφορούν το mail.mydomain.com και webmail.mydomain.com και την αντίστοιχη MX εγγραφή που αφορά το server της Top.Host. (όπου mydomain.com είναι το όνομα του domain σας).

Συγκεκριμένα, θα χρειαστεί να σβήσετε τις παρακάτω εγγραφές που επισημαίνονται στο κόκκινο πλαίσιο του παρακάτω screenshot:

- το **MX** που δείχνει στην IP του server της Top.Host

- τα **2 A records** για το mail.mydomain.com και webmail.mydomain.com.
- τα **2 AAAA records** για το mail.mydomain.com και webmail.mydomain.com.

Για να αφαιρέσετε αυτές τις εγγραφές, επιλέξτε το κουτί που υπάρχει δεξιά από κάθε εγγραφή και έπειτα κάντε κλικ στο **Remove**.

| DNS SOA                                                       |             |                                                                                                    |
|---------------------------------------------------------------|-------------|----------------------------------------------------------------------------------------------------|
| Disable 🖄 Master/Slave Add Record 📿 Reset to Default 🔀 Remove |             |                                                                                                    |
| 15 items total                                                |             |                                                                                                    |
| Host                                                          | Record type | Value                                                                                                    |
|                                                               | CNAME       |                                                                                                    |
|                                                               | CNAME       | linuxzone .grserver.gr.                                                                                                    |
|                                                               | SRV         | linuxzone .grserver.gr.                                                                                                    |
| webmail.                                                      | AAAA        | Contraction of the Contraction of the Contraction o |
| 🔲 webmail.                                                    | A           | 10.000                                                                                                    |
| 🔲 mail.                                                       | AAAA        |                                                                                                    |
| 🔲 mail.                                                       | A           | 100000                                                                                                    |
|                                                               | AAAA        |                                                                                                    |
|                                                               | CNAME       | The second second second second second second second second second second second second second second second se                                                                                                    |
|                                                               | тхт         | v=spf1 +a +mx +ip6: include:_spf.fastmail.gr -all                                                                                                    |
|                                                               | MX (10)     | mail.                                                                                                    |
|                                                               | AAAA        |                                                                                                    |
|                                                               | A           |                                                                                                    |
|                                                               | NS          | ns .grserver.gr.                                                                                                    |
|                                                               | NS          | ns .grserver.gr.                                                                                                    |
| 15 items total                                                |             |                                                                                                    |

The Plesk's DNS server acts as a primary name server for the DNS zone

 Τροποποιήστε την εγγραφή TXT που αφορά το SPF record και ορίστε την εξής τιμή στο πεδίο TXT record:

v=spf1 +a +mx include:\_spf.google.com include:\_spf.fastmail.gr -all

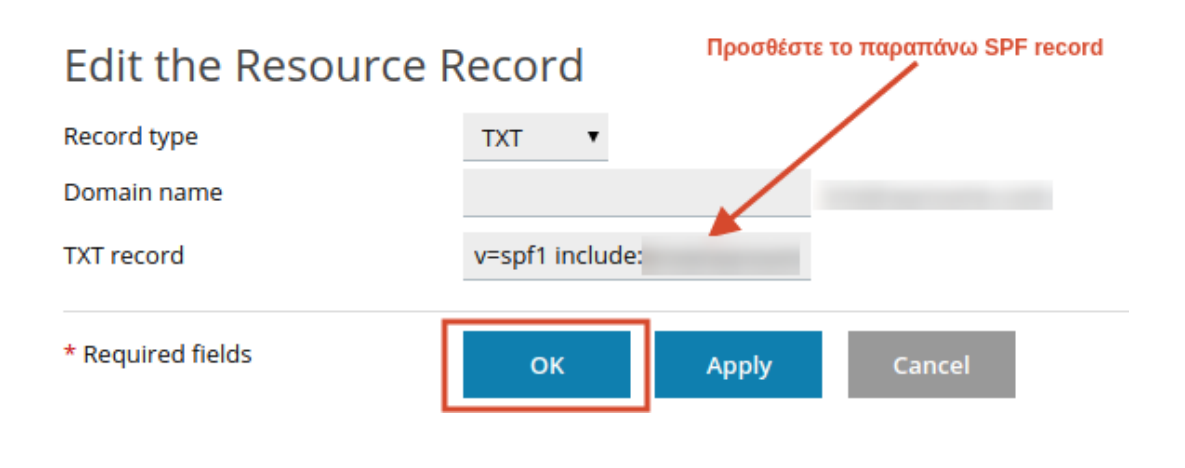

To SPF record θα έχει την παρακάτω μορφή:

|  |  | TXT | v=spf1 include: | include:_spf.google.com ~all |
|--|--|-----|-----------------|------------------------------|
|  |  |     |                 |                              |
|  |  |     |                 |                              |

4) Τέλος, μέσα από τα **Mail Settings** του Plesk, θα χρειαστεί να **απενεργοποιήσετε** την επιλογή **"Activate mail service on this domain"** και έπειτα επιλέξτε **OK**.

| Email Addresses Mail Setting                                         | gs Mailing Lists Outgoing Mail Control                                                                                                    |
|----------------------------------------------------------------------|----------------------------------------------------------------------------------------------------|
| This is where you can change the<br>Activate mail service on this do | mail service settings for this domain.<br>omain                                                                                              |
| What to do with mail for non-                                        | Bounce with message                                                                                                    |
| existent users *                                                     | This address no longer accepts mail.                                                                                                    |
|                                                                      | Forward to address                                                                                                    |
|                                                                      | globaltouchadv@gmail.com                                                                                                    |
|                                                                      | The address should belong to the selected domain. Only the administrator can specify an external address or one address for several domains. |
|                                                                      | Reject                                                                                                    |
| Webmail                                                              | Roundcube (1.3.8) 🔻                                                                                                    |
| SSL/TLS certificate for webmail                                      | Not selected 🔻                                                                                                    |
| Enable mailing lists                                                 |                                                                                                    |
|                                                                      |                                                                                                    |